|                   | INSTRUCTIVO             | CÓDIGO:       |
|-------------------|-------------------------|---------------|
|                   | System > Borrar NCP CXP | EDICIÓN: 00   |
| S S O F T W A R E | System > Donal NCK CAP  | Página 1 de 2 |

1. En el menú, entrar a System > Borrar NCR CXP

|                             |   |      | <br> |  |
|-----------------------------|---|------|------|--|
| System                      |   |      |      |  |
| ВАСК                        | • |      |      |  |
| Borrar Cancelacion CXP      |   | null |      |  |
| Borrar Ajuste CXP           |   |      |      |  |
| Borrar Factura CXP          |   |      |      |  |
| Borrar Pagos CXP            |   |      |      |  |
| Borrar NCR CXP              |   |      |      |  |
| Borrar NCA CXP              |   |      |      |  |
| Borrar Pagos CXC            |   |      |      |  |
| Borrar Factura CXC          |   |      |      |  |
| Borrar Cancelacion CXC      |   |      |      |  |
| Borrar Ajuste CXC           |   |      |      |  |
| Borrar CuentaIncobrable CXC |   |      |      |  |
| Borrar NCR CXC              |   |      |      |  |
| Borrar NCA CXC              |   |      |      |  |
| Borrar Pagos Bancos         |   |      |      |  |
|                             |   |      |      |  |
|                             |   |      |      |  |
|                             |   |      |      |  |
|                             |   |      |      |  |
|                             |   |      |      |  |
|                             |   |      |      |  |

2. Aparecerá una consulta, selección el proveedor e ingrese el Movimiento al cual quiere eliminar la NCR en el sistema, seguido de eso presione "CONSULTAR".

|              | BORRAR NOTAS DE CREDITO |                       |           |
|--------------|-------------------------|-----------------------|-----------|
| Proveedor: 0 |                         | Numero de Movimiento: | CONSULTAR |

3. Una vez consultado el movimiento, lo desplegara en pantalla y junto a este aparecerá el botón "BORRAR", presiónelo para completar el borrado de "NCR" en Cuentas por Pagar

| Proveedor: 2 |      |                 |       |                 |                         |                    | -1H | 1         |
|--------------|------|-----------------|-------|-----------------|-------------------------|--------------------|-----|-----------|
|              |      |                 |       |                 | Nume                    | ero de Movimiento: | 2   | CONSULTAR |
|              | -    |                 |       |                 |                         | 202224             |     | -36       |
|              | TIPO | Movimiento<br>2 | 2 CXC | 23/05/2013 PESC | da Importe<br>DS 289.89 | BORRAR             |     |           |

| S S FERRERO<br>S O F T W A R E | INSTRUCTIVO             | CÓDIGO:       |
|--------------------------------|-------------------------|---------------|
|                                | System > Borrar NCP CYP | EDICIÓN: 00   |
|                                | System > Borrai NCK CAP | Página 2 de 2 |
|                                |                         |               |

4. En caso de no conocer el movimiento que se desea eliminar, se puede consultar dirigiéndose a Menu->CXP->Rep Movimientos

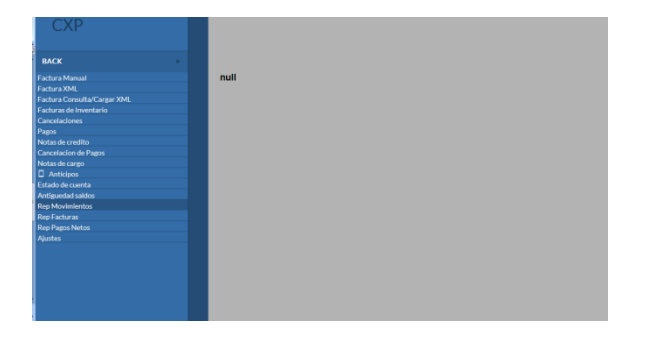

5. Una vez dentro le aparecerán opciones para hacer la consulta, ingrese la fecha inicial y final, seleccione el proveedor, la moneda en que se hizo el movimiento y el tipo de movimiento que se desea eliminar

|               |            |             | MOVIMIENTO DE | СХР  |         |         |          |                 |       |
|---------------|------------|-------------|---------------|------|---------|---------|----------|-----------------|-------|
| Fecha Inicial | 01/10/2015 | Fecha Final | 31/10/2015    |      | Moneda  | DOLARES | ~        | Tipo Movimiento | NCR 💌 |
| Proveedor: 0  | I          |             |               |      | Estatus | Todos   | <b>~</b> | CONSULT         | AR    |
|               |            |             |               | XCEL |         |         |          |                 |       |

6. Una vez realizada la consulta, ubique el movimiento que desea eliminar y anote el número correspondiente en la columna marcada en rojo "CXP", una vez ubicado puede continuar con el procedimiento de la página anterior.

|     |            |     |           |              |          |     |                |   |             | MOVIMIENT  | D DE CXP    |         |           |          |                            |             |          |         |      |        |
|-----|------------|-----|-----------|--------------|----------|-----|----------------|---|-------------|------------|-------------|---------|-----------|----------|----------------------------|-------------|----------|---------|------|--------|
|     |            | Fe  | echa Ini  | cial         | 01/10/20 | 10  |                |   | Fecha Final | 31/10/2015 |             | Mo      | oneda PE  | sos 💽    | <ul> <li>Tipo M</li> </ul> | ovimiento I |          |         |      |        |
|     |            | Pr  | roveedo   | <u>r:</u> (2 |          |     |                |   |             |            |             | Es      | tatus Too | los      | <b>•</b>                   | CONSULTA    | R        |         |      |        |
| ipo | Movimiento | СХР | Tipo<br>R | Refere       | encia (  | XP) | #<br>Proveedor |   | Proveedor   | Fecha      | Vencimiento | Estatus | Moneda    | SubTotal | Iva                        | Retencion   | Total    | Periodo | Tipo | Poliza |
| CR  |            | 766 | NCR       |              | 1        | 766 | 2              |   |             | 01/01/2012 | 31/01/2012  | Activo  | PESOS     | 0.00     | 0.00                       | 0.00        | 0.00     | 201201  | СХР  | 1      |
| R   |            | 29  | NCR       |              |          | 29  | 2              |   |             | 01/03/2013 | 31/03/2013  | Activo  | PESOS     | 2,155.17 | 344.83                     | 0.00        | 2,500.00 | 201303  | СХР  | 3      |
| R   |            | 225 | NCR       | · · · · ·    | 1        | 225 | 2              |   |             | 03/03/2013 | 18/03/2013  | Activo  | PESOS     | 1,126.48 | 173.52                     | 0.00        | 1,300.00 | 201303  | СХР  | 5      |
| R   |            | 30  | NCR       |              |          | 30  | 2              | 1 |             | 11/03/2013 | 10/04/2013  | Activo  | PESOS     | 4,214.03 | 674.24                     | 0.00        | 4,888.27 | 201303  | СХР  | 4      |
|     |            |     |           |              |          |     |                |   |             |            | EXCEL       |         |           |          |                            |             |          |         |      |        |